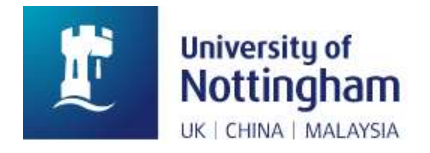

# Past Exam Papers User Guide

Paper from previous University exams are in many cases available for students to view via the new DSpace Repository (<u>http://exampapers.nottingham.edu.cn</u>), this enables you to view examinations used previously which may aid when preparing for exams.

#### 1. Click the Proceed to login screen link.

Nottingham Research Data Management Repository > University of Nottingham Research Data Management Service > Exam Papers - CN > Restricted

### This collection is restricted

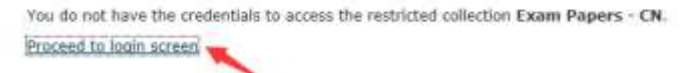

#### 2. Click on "Shibboleth Authentication".

Institugham Research Gata Hanagement Researchary > Chance Login

#### The item is restricted

The item you are attempting to access is a restricted item and requires credentials to view. Hease login below to access the item.

Choose a Login Method

Shibboleth Authentication

3. Enter "University of Nottingham Ningbo, China", and click on Search.

You have asked to login to rdmc.nottingham.ac.uk

Which organisation would you like to sign in with?

Start typing the name of your organisation (e.g. Anywhere College) in the search box, and options will appear below:

| University of Nottingham Ningbo, China                                                    | Search |
|-------------------------------------------------------------------------------------------|--------|
| or Let me choose from a list                                                              |        |
| Need help logging in?                                                                     |        |
| The UK Access Management Federation<br>Accessibility statement Privacy and Cookies Policy |        |

Search over All Sites

4. If you have not logged on before, you will be told that the collection is restricted and that you need to logon. When you have done this, you will be asked to choose an organisation.

You have asked to login to rdmc.nottingham.ac.uk

## Which organisation would you like to sign in with?

Start typing the name of your organisation 0 (e.g. Anywhere College) in the search box, and options will appear below:

| _ |            | University of<br>Nottingham<br>Ningbo, China<br>remove × |                                                                |        |
|---|------------|----------------------------------------------------------|----------------------------------------------------------------|--------|
|   | Type the n | ame of your organisatio                                  | n                                                              | Search |
|   | or Let me  | choose from a list                                       |                                                                |        |
|   | Need help  | ) logging in?                                            |                                                                |        |
|   |            | The UK Acc<br>Accessibility stat                         | cess Management Federation<br>ement Privacy and Cookies Policy |        |
|   |            | S                                                        | earch over <u>All Sites</u>                                    |        |

5. You will be taken to the Log In screen. Login with your University username and password.

|   | University of Nottingham                                                                                                    |
|---|----------------------------------------------------------------------------------------------------|
| 1 | Velcome to The University of Nottingham'                                                                                                  |
|   | Username                                                                                                    |
| 1 |                                                                                                    |
|   | Password                                                                                                    |
| / | Login                                                                                                    |
|   | If you experience difficulty logging in please contact ou<br>IT Service Desk on +86 (0)574 88180009<br>(ext:8009) or click here to email. |
|   | Alternatively, students follow this link to visit our student self help password reset page.                                              |
|   | while staff should follow this link to visit our staff self                                                                               |

6. You will now be taken to your home page.

The home screen contains a simple search box, highlighted in red. Type in some words from the title of the module or the module code and click **Go**.

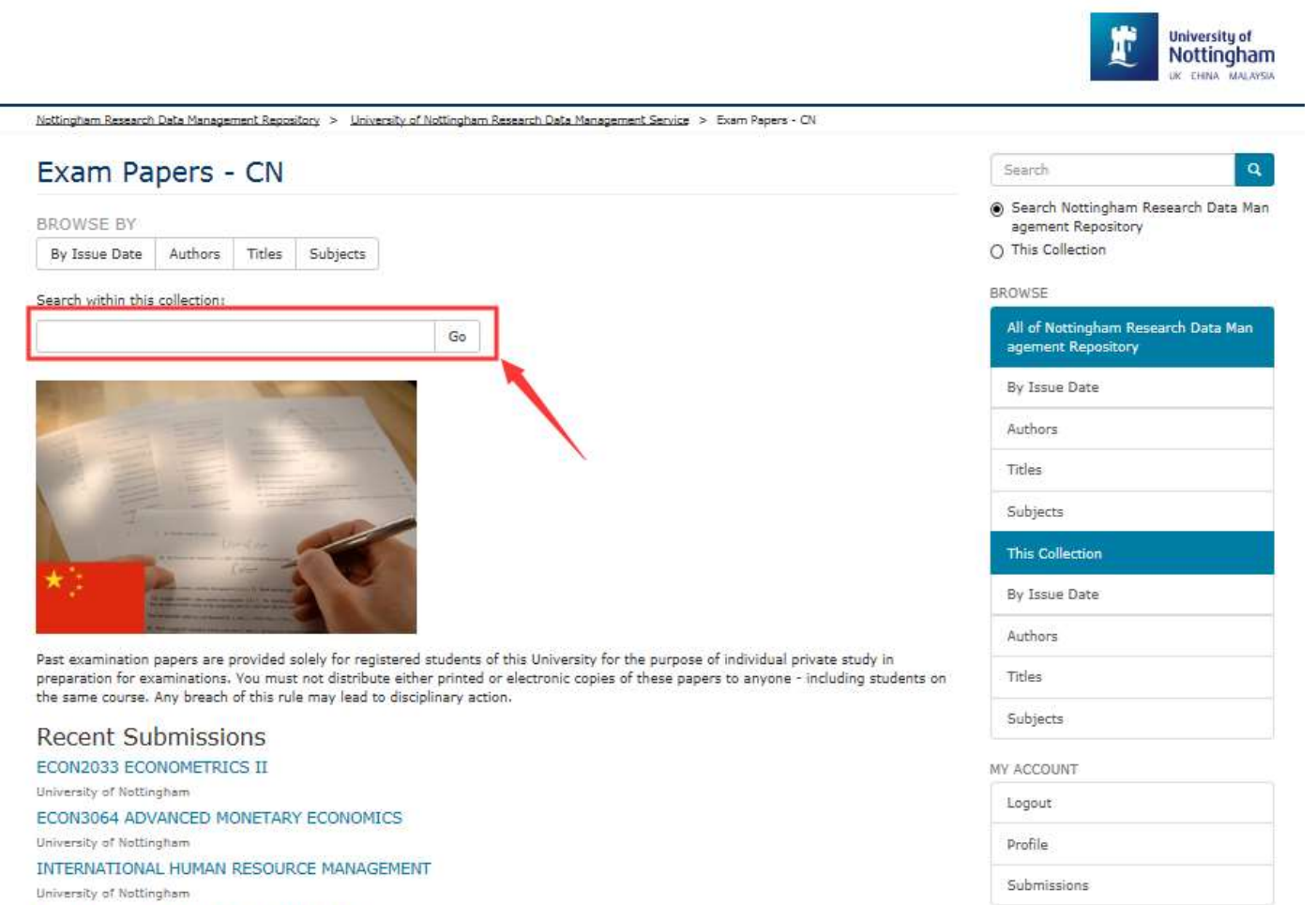

\_ \_ \_

7. This will show a search results page (if there are any papers meeting the criteria). Click on the title of the paper for which you want to display details.

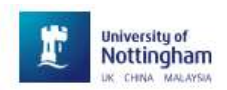

| Search                                                                                                    |                   |                  | BROWSE                                                    |
|----------------------------------------------------------------------------------------------------|-------------------|------------------|-----------------------------------------------------------|
| Search                                                                                                    |                   |                  | All of Nottingham Research Data Mar<br>agement Repository |
| corporate finance                                                                                                    | Show Advance      | Go<br>ed Filters | By Issue Date                                             |
| Now showing items 1-10 of 115                                                                                                    |                   | 0                | Authors                                                   |
| and the second second s | CORPORATE FINANCE |                  | Titles                                                    |
| 114.2                                                                                                    | Unknown author    |                  | Subjects                                                  |
| 10 50                                                                                                    |                   |                  | This Collection                                           |
|                                                                                                    |                   |                  | By Issue Date                                             |
|                                                                                                    |                   |                  | Authors                                                   |
|                                                                                                    | CORPORATE ETNANCE |                  | Titles                                                    |
|                                                                                                    | Unknown author    |                  | Subjects                                                  |
|                                                                                                    |                   |                  | MY ACCOUNT                                                |
| 1/17======                                                                                                    |                   |                  | Logout                                                    |
|                                                                                                    |                   |                  | Profile                                                   |
|                                                                                                    |                   |                  | Submissions                                               |
|                                                                                                    | CORPORATE FINANCE |                  | DISCOVER                                                  |
|                                                                                                    |                   |                  | Author                                                    |
| 11/2-3                                                                                                    |                   |                  | University of Nottingham (33)                             |

8. The leftmost link (as indicated in red) is a direct link to the paper itself. Click this to display the paper in your browser.

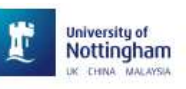

| ORPORATE FINA                | NCE                                                               | Search Q                                                                                                  |
|------------------------------|-------------------------------------------------------------------|----------------------------------------------------------------------------------------------------|
|                              | External URI<br>https://rdmc.nottingham.ac.uk/handle/internal/491 | <ul> <li>Search Nottingham Research Data Man<br/>agement Repository</li> <li>O This Collection</li> </ul> |
|                              | Campus<br>CN                                                      | BROWSE<br>All of Nottingham Research Data Man                                                             |
| m S                          | Exam Paper Code<br>P13306-E1                                      | agement Repository<br>By Issue Date                                                                       |
| w/Open                       | b) Level<br>3<br>Semester<br>2<br>Vear<br>2016                    | Authors                                                                                                   |
| Р13306E1-16.pdf (112.1Кb)    |                                                                   | Titles                                                                                                    |
| adata<br>w full item record  |                                                                   | This Collection                                                                                           |
|                              | Module Code<br>BUSI3089                                           | By Issue Date                                                                                             |
|                              | Saturn Module Code<br>P13306                                      | Titles                                                                                                    |
|                              | Deposit date<br>2018-11-27                                        | Subjects                                                                                                  |
|                              | Publisher<br>University of Nottingham                             | Logout                                                                                                    |
| hour Statistical Information |                                                                   | Profile                                                                                                   |

9. The paper can then be read on screen and\or downloaded.

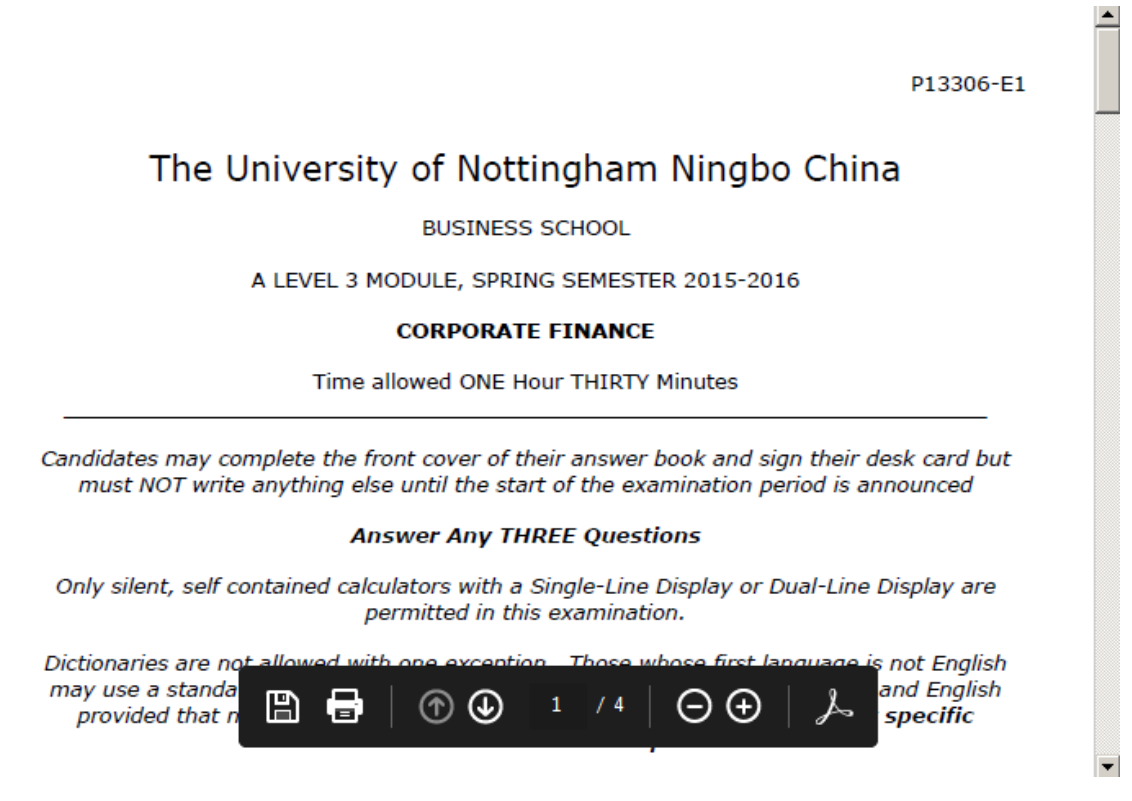